## **Practical No.5**

Aim :- Manage XEN server XEN center.

## XenCenter

XenCenter is our free management and monitoring product available for XenServer. Many XenServer users have very specific and complex systems and requirements and like to choose the tools and products they need for their industry or usage.

Owing to our open architecture and vendor neutral policy, we allow customers, partners and other vendors (including competitors) to augment XenCenter functionality and integrate XenServer with their own applications.

XenCenter is a platform and dashboard onto which anyone can add specialist components from vendors of their choice, develop their own bespoke tools or pick up free tools from our active developer community; creating a customised solution with the added benefit of avoiding vendor lock-in.

It's an approach that can help both large enterprises and SMB customers slash their costs. XenCenter is free and can be used with XenServer Free. Rather than pay expensive hypervisor licensing fees to support a generalised management console with features designed to support the average users that aren't relevant to many customers.

Many of our customers are choosing more bespoke and relevant products from tier 1 specialists, developing their own functionality or using free components from other community developers.

Full virtual machine installation, configuration and lifecycle management. Access to VM consoles: VNC for installation-time, Xvnc for graphical displays on Linux, and Remote Desktop for Windows. vApps. Remote storage configuration, including NetApp and DellEqualLogic StorageLink, and HBA (Fibre Channel and hardware iSCSI) support. Host networking management, including VLANs and internal networks, bonded and dedicated NICs.

 Computer 
 Local Disk (G:) 
 MSC-IT SEM 2 
 cloud softwares 
 Cloud Software 
 Cloud Practicals 
 Prac 4 XEN Serve - 44 Organize ▼ 👘 Install ▼ Burn New folder = - -0 Name Date modified Туре Size ☆ Favorites 3/2/2014 1:32 PM Microsoft Office ... 📕 ds XEN Server Prac 4 2,427 KB a Desktop XenServer-6.2.0-install-cd 7/20/2013 9:45 AM WinRAR archive 576.610 KB 🚺 Downloads 🛃 XenServer-6.2.0-XenCenter 10/26/2013 2:28 PM Windows Installer ... 49,649 KB 3 Recent Places SkyDrive 词 Libraries Documents Music Pictures Videos 💻 Computer 💑 Local Disk (C:) Real Local Disk (G:) 👊 Networl XenServer-6.2.0-XenCenter Date modified: 10/26/2013 2:28 PM Windows Installer Package Size: 48.4 MB Date created: 3/2/2014 1:08 PM - 🍡 🛱 🌗 🕴

STEP 1: Now Install XEN Center by double clicking on XEN Center to install.

STEP 2: It will display the Welcome screen for Citrix XenCenter installation. Click on Next.

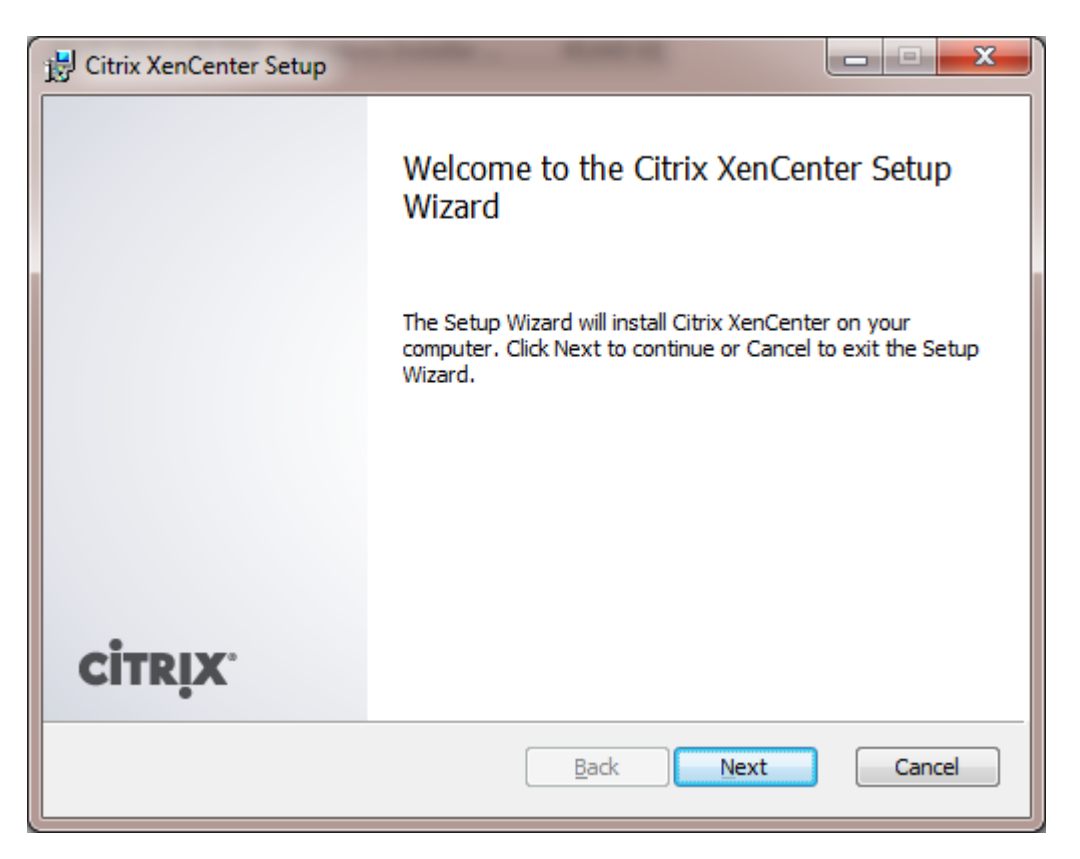

STEP 3: Installing virtual machine using XenCenter. Click Next.

| 🖞 Citrix XenCenter Setup                                                                             | x |
|----------------------------------------------------------------------------------------------------|---|
| Destination Folder<br>Click Next to install to the default folder or click Browse to choose another. |   |
| Install Citrix XenCenter to:                                                                         |   |
| C:\Program Files (x86)\Citrix\XenCenter\                                                             |   |
| Browse                                                                                               |   |
| Install for:                                                                                         |   |
| ◎ <u>A</u> ll Users                                                                                  |   |
| Oust Me                                                                                              |   |
|                                                                                                    |   |
| <u>B</u> ack <u>N</u> ext Cancel                                                                     |   |

| Ready to install Citrix Xe                                         | enCenter                                                                         |
|--------------------------------------------------------------------|----------------------------------------------------------------------------------|
| Click Install to begin the inst<br>installation settings. Click Ca | allation. Click Back to review or change any of your<br>ncel to exit the wizard. |
| Citrix XenCenter Setup                                             | Back Install Cancel                                                              |
|                                                                    | Completed the Citrix XenCenter Setup<br>Wizard                                   |
| CİTRIX                                                             | Click the Finish button to exit the Setup Wizard.                                |

STEP 4: Open Citrix XenCenter.

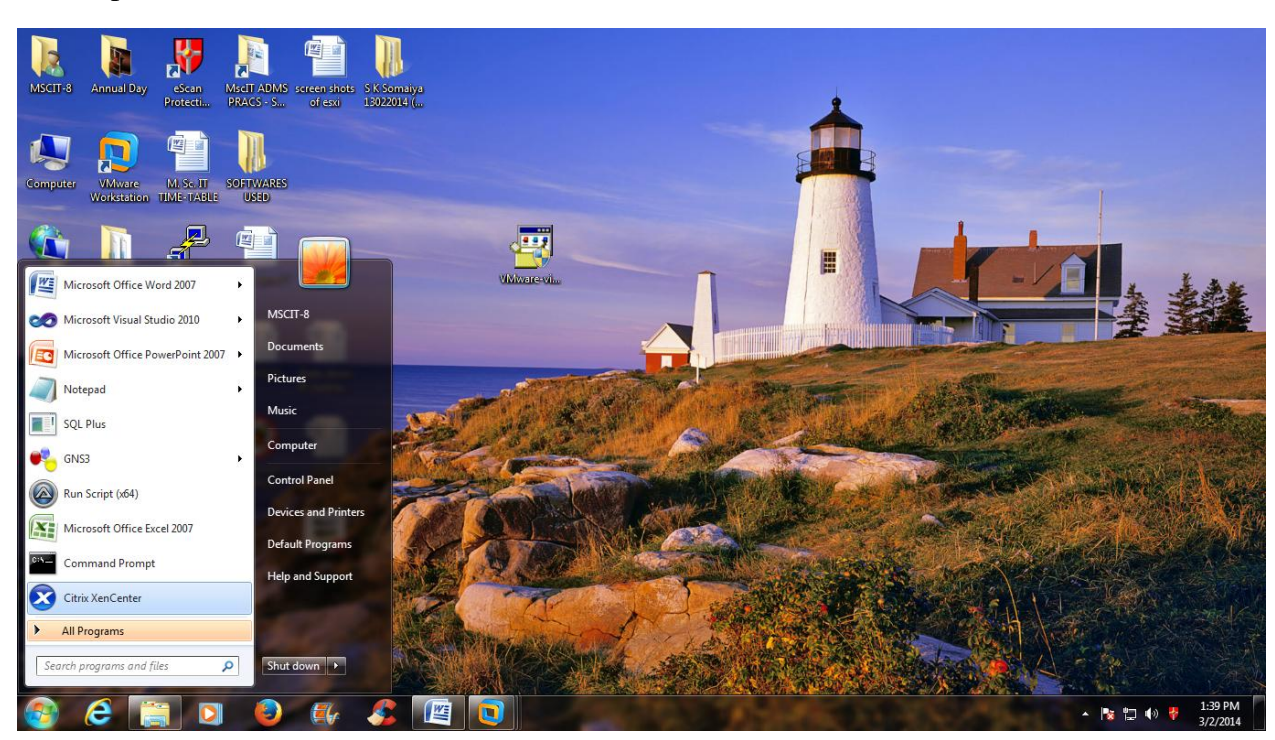

## STEP 5: Click on ADD a Server.

| Server View | XenCenter     Home Search Tags Loc | 15                                |                                       |                                                                                                    |                                  |  |
|-------------|------------------------------------|-----------------------------------|---------------------------------------|----------------------------------------------------------------------------------------------------|----------------------------------|--|
| XenCenter   |                                    |                                   | Citrix X                              | enServer                                                                                                 |                                  |  |
|             |                                    | Industry leadir                   | ng, open source platform f            | for cloud, server and desktop                                                                            | virtualization                   |  |
|             |                                    | LEARN<br>about using<br>XenCenter | ADD<br>a server                       | UPGRADE<br>XenServer                                                                                     | TRY<br>Desktop<br>Virtualization |  |
|             |                                    |                                   | • Network<br>• Visit the<br>• Learn m | upport Partners<br>cwith other XenServer users<br>Citrix Knowledge Center<br>ore about partner offerings |                                  |  |
|             |                                    |                                   |                                       |                                                                                                    |                                  |  |

STEP 6: Add new server window will popup. Now here enter all the details and click on Add.

| 😣 Add New Se                  | erver 2 X                                                                                                    |  |  |  |  |  |  |  |  |  |  |
|-------------------------------|----------------------------------------------------------------------------------------------------|--|--|--|--|--|--|--|--|--|--|
| Enter the hos<br>and your use | Enter the host name or IP address of the server you want to add<br>and your user login credentials for that server. |  |  |  |  |  |  |  |  |  |  |
| Server:                       | 192.168.232.129 👻                                                                                                   |  |  |  |  |  |  |  |  |  |  |
| User login cr                 | edentials                                                                                                    |  |  |  |  |  |  |  |  |  |  |
| <u>U</u> ser name:            | root                                                                                                    |  |  |  |  |  |  |  |  |  |  |
| Password:                     | •••••                                                                                                    |  |  |  |  |  |  |  |  |  |  |
|                               | Add Cancel                                                                                                    |  |  |  |  |  |  |  |  |  |  |

STEP 7: Click on Save and restore server connection state on startup. Click on Ok.

| Save and Restore Connection State                                                                                                    | ? ×                                       |
|----------------------------------------------------------------------------------------------------|-------------------------------------------|
| XenCenter can remember login credentials for your managed serv<br>restore the connection state of your servers when you start a sessi<br>Save and restore server connection state on startup | vers and use them to automatically<br>on. |
| Master password<br>When set, the master password protects all your server login cree<br>password at the beginning of each session.                                                           | dentials. You will need to enter this     |
| Require a master password                                                                                                    | Change Master Password                    |
|                                                                                                    | OK Cancel                                 |

STEP 8: Once server is added we will start will virtual machine deployment process.

| - 🙆 Forward - 🛛 🔂 Add                       | New Server   👯 New Pool 愶 New Storage              | 1 New VM 🛛 🙆 S     | hut Down 🙀 Reboo  | t Suspend                |                            |                 | v             | No Syst  |
|---------------------------------------------|----------------------------------------------------|--------------------|-------------------|--------------------------|----------------------------|-----------------|---------------|----------|
| nver View                                   |                                                    | •                  |                   | <u> </u>                 |                            |                 | Logged in as: | ocal roc |
| , inclusion                                 | Search General Memory Storage Netwo                | rking NICs Console | Performance Users | Logs                     |                            |                 | Loggeannas    |          |
| nCenter<br>xenserver-yajxihma<br>DVD drives | xenserver-yajxihma Overview                        |                    |                   |                          |                            |                 |               |          |
| Local storage                               | Search Options 💌                                   |                    |                   |                          |                            |                 |               |          |
| 👹 Removable storage                         | Name                                               | CPU Usage          | Used Memory       | Disks<br>(avg / max KBs) | Network<br>(avg / max KBs) | Address         | Uptime        |          |
|                                             | xenserver-yajxihma<br>Default install of XenServer | 1% of 1 CPU        | 841 of 2048 MB    | 178                      | 0/0                        | 192.168.232.129 | 10 minutes    |          |
|                                             |                                                    |                    |                   |                          |                            |                 |               |          |
|                                             |                                                    |                    |                   |                          |                            |                 |               |          |
|                                             |                                                    |                    |                   |                          |                            |                 |               |          |

STEP 9: First keep RedHat iso image in one folder; (example we are keeping h-rel62x6.iso RedHat iso image in Cloud SW folder). Right click on Cloud\_SW folder. Click on specific people option from pop menu.

| Organize 🔻 🛛 湇 Open                                                                                                    | Include in library 🔻 🛛 S                                                                                                    | Share with 🔻                                                                                                    | Burn New folder                                                                                                    |                                                   |             |                                                                    |       | 2 |
|----------------------------------------------------------------------------------------------------|----------------------------------------------------------------------------------------------------|----------------------------------------------------------------------------------------------------|----------------------------------------------------------------------------------------------------|---------------------------------------------------|-------------|--------------------------------------------------------------------|-------|---|
| ★ Favorites       ■ Desktop       ▶ Downloads       № Recent Places                                                                                                    | Name<br>Mame<br>Adt-bundle-windows-x8<br>Corracticals<br>Cloud softwares                                                                                                    | 36_64-20131030                                                                                                    | Date modified<br>2/10/2014 12:46 PM<br>3/23/2014 1:05 PM<br>2/28/2014 11:48 AM<br>3/23/2014 1:43 PM                                                                       | Type<br>File folder<br>File folder<br>File folder | r<br>r<br>r | Size                                                               |       |   |
| Libraries<br>Documents<br>Music<br>Pictures<br>Videos<br>Computer<br>Local Disk (C:)<br>Docal Disk (C:)<br>Network<br>ACCOUNTS<br>ADMINOFFICE1-1<br>ADS-SMS<br>FRP<br>Cloud SW<br>File folder Date for<br>State of the folder of the folder of the | Cidud SW<br>Cidud SW<br>Cidud SW<br>Cilipse<br>FOR ACN<br>PracticalExams<br>SK Somaiya 13022014<br>R-3.0.2-win<br>William William<br>William William<br>William Cilipse<br>VMware-viclient-all-5.1<br>VMware-VMvisor-Insta<br>VMware-VMvisor-Insta<br>State: 32 Shared<br>modified: 3/23/2014 1:33 PM<br>Cilipse<br>Cilipse<br>Cilipse<br>Cilipse<br>State: 32 Shared<br>Milliam Cilipse<br>Cilipse<br>Cilipse | Open in r<br>Open in r<br>Open as l<br>Share wit<br>Restore p<br>Include in<br>Add to ar<br>Add to ar<br>Compres<br>Open sol<br>Compres<br>Open sol<br>Compres<br>Send to<br>Cut<br>Copy<br>Create sh<br>Delete<br>Rename | new window<br>mmand Window Here<br>Notebook in OneNote<br>h<br>revious versions<br>h library<br>chive<br>Cloud SW.rar"<br>s and email<br>s to "Cloud SW.rar" and ema<br>) | sil                                               |             | Nobody<br>Homegroup (Read)<br>Homegroup (Read/W<br>Specific people | rite) |   |

STEP 10: It will give you "Choose people to share with" screen. Add Everyone.

| Choose people to share with              |                            |
|------------------------------------------|----------------------------|
| The second sheep shell Add as she        |                            |
| Type a name and then click Add, or click | the arrow to find someone. |
|                                          | ✓ Add                      |
| Name                                     | Permission Level           |
| & MSCIT-13                               | Owner                      |
|                                          |                            |
|                                          |                            |
|                                          |                            |
|                                          |                            |
|                                          |                            |
| I'm having trouble sharing               |                            |

| Cal      | XenCenter                          | 🛛 💷 🛶 🕹 🚽 🖉                                                                                                    |   |                   |                      |
|----------|------------------------------------|----------------------------------------------------------------------------------------------------|---|-------------------|----------------------|
|          | <u>File View Pool Server VM</u> St | ge <u>I</u> emplates Too <u>l</u> s <u>W</u> indow <u>H</u> elp                                                                                                    |   |                   | 0                    |
| Ê        | 🕒 Back 👻 🔘 Forward 👻 🛛 📑 Add I     | w Server   🏪 New Pool 🛅 New Storage 🛅 New VM   🕹 Shut Down 🛞 Reboot 🕕 Suspend 🛛 🔕 System Alerts: 13                                                                                                    | Q |                   | A Find +             |
| Paste    | Views: Server View 🔻               | a xenserver-sbppawkb Logged in as: Local root account                                                                                                    |   | Emphasis - Change | Select *             |
| C        | Search 🔎                           | Search General Memory Storage Networking NICs Console Performance Users Logs                                                                                                    |   |                   | Editing              |
|          | <ul> <li></li></ul>                | Xerser       Image: Search of the serve with         Choose people to share with       Type a name and then click Add, or click the arrow to find someone.         Image: Image: Imag |   |                   |                      |
| Page: 28 |                                    | < III >                                                                                                    |   | 2 120% 🕤          | ⊽€                   |
|          | 🕘 🖸 🔤 🥥                            |                                                                                                    |   | - 😼 🛄 🕪 🔻         | 2:37 PM<br>3/23/2014 |

| And and Address                                                                     |                       |
|-------------------------------------------------------------------------------------|-----------------------|
| 🕞 🔉 File Sharing                                                                    |                       |
| Choose people to share with<br>Type a name and then click Add, or click the arrow t | to find someone.      |
| Everyone                                                                            | ✓ <u>A</u> dd         |
| Name                                                                                | Permission Level      |
| 🚨 MSCIT-13                                                                          | Owner                 |
|                                                                                     |                       |
| I'm having trouble sharing                                                          |                       |
|                                                                                     | S <u>h</u> are Cancel |
|                                                                                     |                       |

| Choose people to share with<br>Type a name and then click Add, or click the arrow to fi |                  |
|-----------------------------------------------------------------------------------------|------------------|
| Type a name and then click Add, or click the arrow to fi                                |                  |
| Type a name and then click Add, or click the arrow to fi                                |                  |
|                                                                                         | ind someone.     |
|                                                                                         | → Add            |
|                                                                                         |                  |
| Name                                                                                    | Permission Level |
| S MSCIT-13                                                                              | Owner            |
|                                                                                         |                  |
|                                                                                         |                  |
|                                                                                         |                  |
|                                                                                         |                  |
|                                                                                         |                  |
| I'm having trouble sharing                                                              |                  |
|                                                                                         |                  |
|                                                                                         | Share Can        |
|                                                                                         |                  |
| S Paragraph S                                                                           | Styles           |
|                                                                                         |                  |
| G 🔀 File Sharing                                                                        |                  |
| Choose people to chare with                                                             |                  |
|                                                                                         |                  |
| Type a name and then click Add, or click the arrow to t                                 | find someone.    |
|                                                                                         | bb4              |
| Name                                                                                    |                  |
| Reveryone                                                                               | Read/Write  Read |
| & MSCIT-13                                                                              | Owner Read/Write |
|                                                                                         | Remove           |
|                                                                                         |                  |
| 72                                                                                      |                  |
| I'm having trouble sharing                                                              |                  |
|                                                                                         |                  |
|                                                                                         | Share Cancel     |

STEP 12: Share path is \\MSCIT-13-PC\Cloud SW. Note down this share path (in place of pc name we can give ip address of machine also). Click on Done.

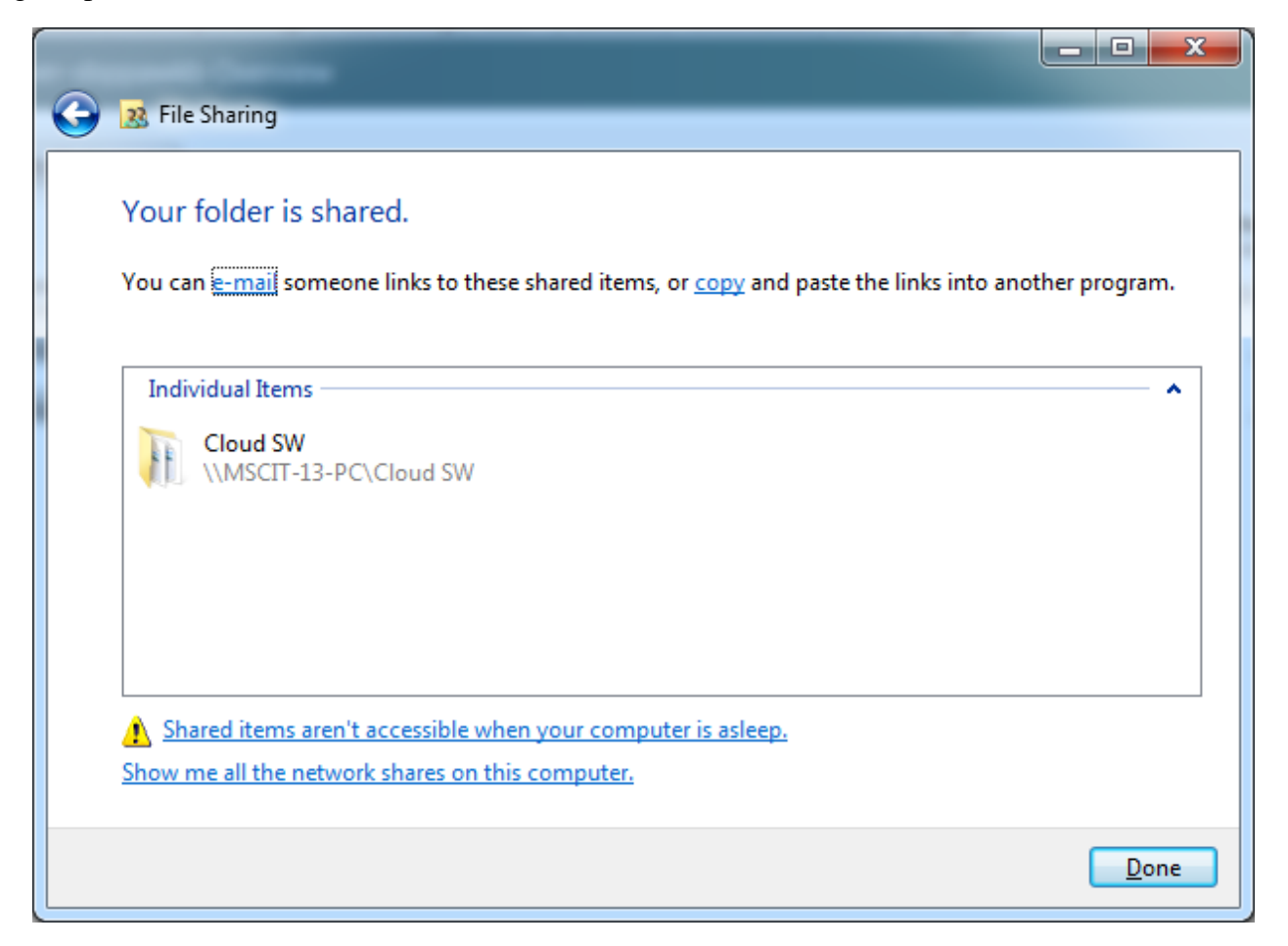

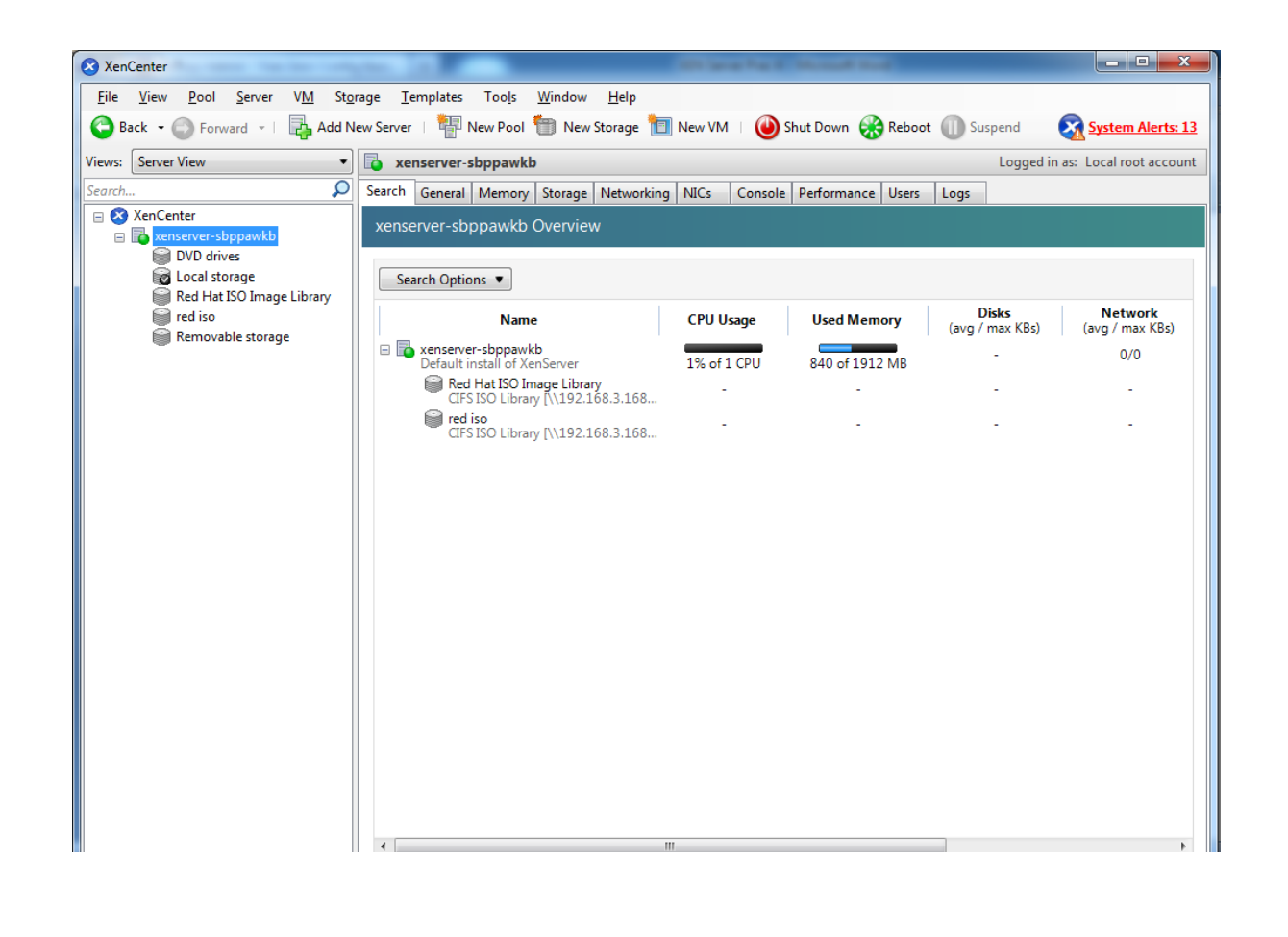

STEP 13: First we need to create a storage repository where we will store all the iso images of virtual machine. So for that click on "New Storage" (i.e. Our Own storage for Red hat Linux iso).

| 3 Xen        | Center                                                        |                           |                                                                                                    | I X                   |
|--------------|---------------------------------------------------------------|---------------------------|----------------------------------------------------------------------------------------------------|-----------------------|
| <u>F</u> ile | <u>View Pool S</u> erver V <u>M</u><br>ck + 〇 Forward - I 🔂 A | St <u>o</u> ra<br>Add Nev | ge _Iemplates Tools <u>W</u> indow <u>H</u> elp<br>w Server   🚏 New Pool 🛅 New Storage 🛅 New VM   📦 Shut Down 🛞 Reboot 🕕 Suspend 🛛 🔀 System / | Alerts: 1             |
| Views:       | Server View                                                   | •                         | xenserver-sboppawkb Logged in as: Local root                                                                                                  | t accour              |
| Search       |                                                               | Q                         | Search General Memory Storage Vice Vice Console Performance Users Logs                                                                        |                       |
| - 3          | XenCenter                                                     |                           | xenserver-sbppawkb Overview                                                                                                    |                       |
|              | UVD drives<br>Cocal storage<br>Cred iso                       |                           | Search Options                                                                                                    |                       |
|              | 🗑 Removable storage                                           |                           | Name         CPU Usage         Used Memory         Disks<br>(avg / max KBs)         Network<br>(avg / max KBs)                                | o <b>rk</b><br>x KBs) |
|              |                                                               |                           | E xenserver-sbppawkb 0/0<br>Default install of XenServer 2% of 1 CPU 840 of 1912 MB 0/0                                                       |                       |
|              |                                                               |                           | ereiso                                                                                                    |                       |
|              |                                                               |                           | CIL2 120 FIDLADÀ [1/1251108:3108                                                                                                    |                       |
|              |                                                               |                           |                                                                                                    |                       |
|              |                                                               |                           |                                                                                                    |                       |
|              |                                                               |                           |                                                                                                    |                       |
|              |                                                               |                           |                                                                                                    |                       |
|              |                                                               |                           |                                                                                                    |                       |
|              |                                                               |                           |                                                                                                    |                       |
|              |                                                               |                           |                                                                                                    |                       |
|              |                                                               |                           |                                                                                                    |                       |
|              |                                                               |                           |                                                                                                    |                       |
|              |                                                               |                           |                                                                                                    |                       |
|              |                                                               |                           |                                                                                                    |                       |
|              |                                                               |                           |                                                                                                    |                       |
|              |                                                               |                           |                                                                                                    |                       |
|              |                                                               |                           |                                                                                                    |                       |
| -            |                                                               |                           |                                                                                                    | -                     |
| 3            |                                                               |                           |                                                                                                    |                       |

STEP 14: Select Windows File Sharing (CIFS) option, and then click on Next.

| <b>Type</b><br>Name<br>Location | Virtual disk storage<br><ul> <li>NFS ⊻HD</li> <li>Software i§CSI</li> <li>Hardware <u>H</u>BA</li> <li>StorageLink technology</li> </ul> ISO library <ul> <li>Windows File Sharing (<u>C</u>IFS)</li> <li>NFS ISO</li> </ul> | NFS servers are a common form of shared filesystem<br>infrastructure, and can be used as a storage repository<br>substrate for virtual disks.<br>As NFS storage repositories are shared, the virtual disks stored<br>in them allow VMs to be started on any server in a resource<br>pool and to be migrated between them using XenMotion.<br>When you configure an NFS storage repository, you simply<br>provide the hostname or IP address of the NFS server and the<br>path to a directory that will be used to contain the storage<br>repository. The NFS server must be configured to export the<br>specified path to all servers in the pool. |
|---------------------------------|----------------------------------------------------------------------------------------------------|----------------------------------------------------------------------------------------------------|
| <b>CİTRIX</b>                   |                                                                                                    |                                                                                                    |

| <b>Type</b><br>Name<br>Location | Virtual disk storage<br>NFS <u>V</u> HD<br>Software i <u>S</u> CSI<br>Hardware <u>H</u> BA<br>StorageLink technology<br>ISO library<br>Windows File Sharing (CIFS) | Select this option if you have a library of VM installation ISO<br>images available as a Windows (CIFS) share that you wish to<br>attach to your host or pool. |
|---------------------------------|----------------------------------------------------------------------------------------------------|----------------------------------------------------------------------------------------------------|
|                                 | NFS ISO                                                                                                    |                                                                                                    |

STEP 15: In Name, give any name of your choice.

| New Storage Repository - xer | erver-sbppawkb                              |                                                        |
|------------------------------|---------------------------------------------|--------------------------------------------------------|
| What do you want t           | call this Storage Reposit                   | pry?                                                   |
| Type<br>Name                 | Provide a name and a de                     | scription (optional) for your SR.                      |
| Location                     | Na <u>m</u> e: Red Hat I                    | 50 Image Library                                       |
|                              | Autogenerate descrip           Description: | tion based on SR settings (e.g., IP address, LUN etc.) |
| CİTRIX.                      |                                             | <mark>&lt; Previous <u>N</u>ext &gt; Cancel</mark>     |

STEP 16: In Location, give the path of the shared folder which contains all the images of virtual machine & Click Finish.

| New Storage Repository - xen: | iserver-sbppawkb                                                                                                    |
|-------------------------------|----------------------------------------------------------------------------------------------------|
| Enter a path for your         | r CIFS storage                                                                                                    |
| Type<br>Name                  | Provide the name of the share where your SR is located. You can optionally specify alternative credentials by setting the server options. |
| Location                      | <u>S</u> hare Name: \\192.168.3.168\Cloud SW 	▼                                                                                           |
|                               | Example: \\server\sharename                                                                                                    |
|                               | ✓ Use different user name                                                                                                    |
|                               | User name: sa                                                                                                    |
|                               | Password:                                                                                                    |
|                               |                                                                                                    |
|                               |                                                                                                    |
|                               |                                                                                                    |
|                               |                                                                                                    |
|                               |                                                                                                    |
| CITRIX                        |                                                                                                    |
|                               | < Previous Einish Cancel                                                                                                    |

STEP 17: Now we have new storage in which we have all the iso files required for installation of VMs. So let's create new virtual machine. For that click on New VM.

| XenCenter              |        | 100                                          | _          |                                            |              | All and a diversity of |             |         |                 |               | _ 0 <u>_ x</u>      |
|------------------------|--------|----------------------------------------------|------------|--------------------------------------------|--------------|------------------------|-------------|---------|-----------------|---------------|---------------------|
| <u>File View P</u> ool | Se     | rver V <u>M</u> St <u>o</u> rage <u>T</u> er | nplates    | Too <u>l</u> s <u>W</u> indow <u>H</u> elp |              |                        |             |         |                 |               |                     |
| G Back 🝷 💮 Fo          | rward  | Add New Server                               | P Nev      | w Pool 👘 New Storage 🛅                     | New VM 🕴 🕘 S | hut Down 🛞 Reboo       | t 🕕 Suspend |         |                 | $\checkmark$  | No System Alerts    |
| Views: Server View     |        | 🔹 🔂 🔹                                        | server-yaj | jxihma                                     |              |                        |             |         |                 | Logged in as: | ocal root account   |
| Search                 |        | 🔎 Search                                     | General N  | Memory Storage Networking                  | NICs Console | Performance Users      | Logs        |         |                 |               |                     |
| 🖂 🐼 XenCenter          | univih | xenser                                       | ver-yajxi  | ihma Overview                              |              |                        |             |         |                 |               |                     |
| DVD di                 |        | New V <u>M</u>                               |            |                                            |              |                        |             |         |                 |               |                     |
| Remov                  | t 🔟    | New SR                                       | ons        | 5 💌                                        |              |                        |             |         |                 |               |                     |
|                        | 1      | Import                                       |            | Name                                       | CPU Usage    | Used Memory            | Disks       | Network | Address         | Uptime        |                     |
|                        |        | Add to Pool                                  | + er-y     | yajxihma                                   |              |                        | -           | 0/0     | 192.168.232.129 | 10 minutes    |                     |
|                        |        | Enter Maintenance Mode                       | inst       | tall of XenServer                          | 1% of 1 CPU  | 841 of 2048 MB         |             |         |                 |               |                     |
|                        | 8      | Reboot<br>Shut Down                          |            |                                            |              |                        |             |         |                 |               |                     |
|                        |        | Restart Toolstack                            |            |                                            |              |                        |             |         |                 |               |                     |
|                        |        | Disconnect                                   |            |                                            |              |                        |             |         |                 |               |                     |
|                        |        | Reconnec <u>t</u> As                         |            |                                            |              |                        |             |         |                 |               |                     |
|                        |        | Properties                                   |            |                                            |              |                        |             |         |                 |               |                     |
|                        | _      |                                              |            |                                            |              |                        |             |         |                 |               |                     |
|                        |        |                                              |            |                                            |              |                        |             |         |                 |               |                     |
|                        |        |                                              |            |                                            |              |                        |             |         |                 |               |                     |
|                        |        |                                              |            |                                            |              |                        |             |         |                 |               |                     |
|                        |        |                                              |            |                                            |              |                        |             |         |                 |               |                     |
|                        |        |                                              |            |                                            |              |                        |             |         |                 |               |                     |
|                        |        |                                              |            |                                            |              |                        |             |         |                 |               |                     |
|                        |        |                                              |            |                                            |              |                        |             |         |                 |               |                     |
|                        |        |                                              |            |                                            |              |                        |             |         |                 |               |                     |
| <u> </u>               |        |                                              |            |                                            |              |                        |             |         |                 |               |                     |
|                        |        |                                              | -          |                                            |              |                        | _           | _       |                 |               |                     |
| 🥑 🥭                    | 6      | i 🖸 🕘                                        |            | - 🎸 🖉 🙋                                    |              | ×                      |             |         |                 | - 😼 🛱 🕪       | 1:42 PM<br>3/2/2014 |
|                        |        |                                              |            |                                            |              |                        |             |         |                 |               |                     |
|                        |        |                                              |            |                                            |              |                        |             |         |                 |               |                     |
|                        |        |                                              |            |                                            |              |                        |             |         |                 |               |                     |
|                        |        |                                              |            |                                            |              |                        |             |         |                 |               |                     |
|                        |        |                                              |            |                                            |              |                        |             |         |                 |               |                     |
|                        |        |                                              |            |                                            |              |                        |             |         |                 |               |                     |

| <b>Femplate</b>    | Search                                       |          | $\mathbf{Q}$ |  |
|--------------------|----------------------------------------------|----------|--------------|--|
| Name               | Name                                         | Category | <b>^</b>     |  |
| installation Media | Oracle Enterprise Linux 6 (32-bit)           | Oracle   |              |  |
| Home Server        | 🚱 Oracle Enterprise Linux 6 (64-bit)         | Oracle   |              |  |
| CPU & Memory       | Red Hat Enterprise Linux 4.5 (32-bit)        | Red Hat  |              |  |
| Storage            | Red Hat Enterprise Linux 4.6 (32-bit)        | Red Hat  |              |  |
| Vetworking         | Red Hat Enterprise Linux 4.7 (32-bit)        | Red Hat  | =            |  |
| inish              | Red Hat Enterprise Linux 4.8 (32-bit)        | Red Hat  |              |  |
|                    | Red Hat Enterprise Linux 5 (32-bit)          | Red Hat  |              |  |
|                    | 💽 Red Hat Enterprise Linux 5 (64-bit)        | Red Hat  |              |  |
|                    | Red Hat Enterprise Linux 6 (32-bit)          | Red Hat  |              |  |
|                    | 🜏 Red Hat Enterprise Linux 6 (64-bit)        | Red Hat  |              |  |
|                    | SUSE Linux Enterprise Server 10 SP1 (32-bit) | SUSE     | Ŧ            |  |
|                    |                                              |          |              |  |
|                    |                                              |          |              |  |
| TDIY               | Copy host BIOS strings to VM                 |          |              |  |

STEP 18: In template field select the name of the virtual machine you want to install. Then in name field provide name of the virtual machine of your choice.

| 😣 New VM                                                                                                 |                                                                                                    | - 🗆 🗙                              |
|----------------------------------------------------------------------------------------------------|----------------------------------------------------------------------------------------------------|------------------------------------|
| Name the new virtual                                                                                     | machine                                                                                                    | 0                                  |
| Template<br>Name<br>Installation Media<br>Home Server<br>CPU & Memory<br>Storage<br>Networking<br>Finish | Enter a name that will help you to identify the virtual machine later. This could be a name that d software and hardware such as RHEL DHCP Server, Win2K3 XenApp Server or Exchange 2007 Clic Server. This name will also be displayed in XenCenter's Resources pane and can be changed later. You can also add a more detailed description of the VM, if you wish.          Name:       Red Hat Enterprise Linux 6 (64-bit) (1)         Description: | lescribes its<br>ent Access<br>.r. |
| CİTRIX'                                                                                                  |                                                                                                    |                                    |
|                                                                                                    | < Previous Next >                                                                                                    | Cancel                             |

STEP 19: In the Installation Media field select the iso image of the VM from the storage repository we created earlier. Click Next.

| 😣 New VM                                                                             |                                                                                                    |
|--------------------------------------------------------------------------------------|----------------------------------------------------------------------------------------------------|
| Locate the operating                                                                 | system installation media                                                                                                    |
| Template<br>Name                                                                     | Select the installation method for the operating system software you want to install on the new VM.                                                                            |
| Installation Media<br>Home Server<br>CPU & Memory<br>Storage<br>Networking<br>Finish | <ul> <li>Install from ISO library or <u>D</u>VD drive:</li> <li><u>DVD drive 0 on xenserver-yajxihma</u> ▼ <u>New ISO library</u></li> <li>Install from <u>U</u>RL:</li> </ul> |
| citrix.                                                                              | Advanced OS <u>b</u> oot parameters<br>Enter any advanced boot parameters here. Leave this box blank if you do not wish to supply any<br>parameters.<br>graphical utf8         |
|                                                                                      | < <u>P</u> revious <u>N</u> ext > Cancel                                                                                                    |

| 🗴 New VM                          |                                                                                                    |
|-----------------------------------|----------------------------------------------------------------------------------------------------|
| <b>D</b> Locate the operat        | ing system installation media                                                                                                    |
| Template<br>Name                  | Select the installation method for the operating system software you want to install on the new VM.                                                                    |
| Installation Media<br>Home Server | <ul> <li>Install from ISO library or <u>D</u>VD drive:</li> <li>h-rel62x6.iso</li> <li>✓ New ISO library</li> </ul>                                                    |
| CPU & Memory<br>Storage           | DVD drives on xenserver-sbppawkb     DVD drive 0 on xenserver-sbppawkb     and isa                                                                                     |
| Networking<br>Finish              | h-rel62x6.iso<br>XenServer-6.2.0-install-cd.iso<br>XenServer Tools<br>xs-tools.iso                                                                                     |
| citativ:                          | Advanced OS <u>b</u> oot parameters<br>Enter any advanced boot parameters here. Leave this box blank if you do not wish to supply any<br>parameters.<br>graphical utf8 |
| СПКІХ                             | < <u>P</u> revious <u>N</u> ext > Cancel                                                                                                    |

| Template<br>Name            | Select the installation method for the operating system software you want to install on the new VM.        |
|-----------------------------|----------------------------------------------------------------------------------------------------|
| Installation Media          | Install from ISO library or DVD drive:                                                                     |
| Home Server<br>CPU & Memory | h-rel62x6.iso                                                                                              |
| Storage                     | Install from URL:                                                                                          |
| Networking                  |                                                                                                    |
| Finish                      |                                                                                                    |
|                             |                                                                                                    |
|                             | Advanced OS <u>b</u> oot parameters                                                                        |
|                             | Enter any advanced boot parameters here. Leave this box blank if you do not wish to supply any parameters. |
|                             |                                                                                                    |

STEP 20: Keep Home Server field unchanged and click Next.

| New VM                                                                |                                                                                                    |
|-----------------------------------------------------------------------|----------------------------------------------------------------------------------------------------|
| Select a home server                                                  | 0                                                                                                    |
| Template<br>Name<br>Installation Media<br>Home Server<br>CPU & Memory | <ul> <li>When you nominate a home server for a virtual machine, the virtual machine will always be started up on that server if it is available. If this is not possible, then an alternate server within the same pool will be selected automatically.</li> <li>Don't assign this VM a home server. The VM will be started on any server with the necessary resources. (Shared storage required)</li> </ul> |
| Storage<br>Networking<br>Finish                                       | Place the VM on this server:      xenserver-sbppawkb 1055 MB available (1912 MB total)                                                                                                    |
| CITRIX.                                                               |                                                                                                    |
|                                                                       | < <u>P</u> revious <u>N</u> ext > Cancel                                                                                                    |

| JII Allocate process                                                                                     | r and memory resources                                                                                                    |
|----------------------------------------------------------------------------------------------------|----------------------------------------------------------------------------------------------------|
| Template<br>Name<br>Installation Media<br>Home Server<br>CPU & Memory<br>Storage<br>Networking<br>Finish | Specify the number of virtual CPUs and the amount of memory that will be initially allocated to the virtual machine.<br>Number of vCPUs: 1 +<br>Memory: 1024 + MB |

## STEP 22: Provide the Storage for VM.

| Template<br>Name<br>Installation Media<br>Home Server<br>CPU & Memory | The virtual machine template you selected earlier provides the virtual disks listed below. You can change the properties of these virtual disks, and add more disks if required.<br>Alternatively, you can select the second option below to create a diskless VM that can be booted from the network and does not use any virtual disks.<br>When you have finished configuring disks for the new virtual machine, click Next to continue to the next |           |        |                                       |  |  |
|-----------------------------------------------------------------------|----------------------------------------------------------------------------------------------------|-----------|--------|---------------------------------------|--|--|
| Storage                                                               | <ul> <li>Use these virtual disks:</li> </ul>                                                                                                    |           |        |                                       |  |  |
| Networking                                                            | Location                                                                                                    | Size      | Shared | <u>A</u> dd                           |  |  |
|                                                                       | Eocal storage on xenserver-yajxihma                                                                                                    | 20 GB     | False  | <u>D</u> elete<br>P <u>r</u> operties |  |  |
|                                                                       | Use storage-level <u>f</u> ast disk clone                                                                                                    |           |        |                                       |  |  |
|                                                                       | Create a diskless VM that boots from the                                                                                                    | e network |        |                                       |  |  |

| Configure sto                                                                    | rage for the new                                   | VM                                                                                                    |                                                                                                    | 0                                                                |
|----------------------------------------------------------------------------------|----------------------------------------------------|----------------------------------------------------------------------------------------------------|----------------------------------------------------------------------------------------------------|------------------------------------------------------------------|
| Template<br>Name<br>Installation Media<br>Home Server<br>CPU & Memory<br>Storage | The v<br>prope<br>Alterr<br>netwo<br>When<br>step. | irtual machine template you selected earlier provide<br>trites of these virtual disks, and add more disks if req<br>natively, you can select the second option below to<br>rk and does not use any virtual disks.<br>I you have finished configuring disks for the new vir | s the virtual disks listed below. You<br>uired.<br>reate a diskless VM that can be bo<br>ual machine, click Next to continu | u can change the let<br>/ n<br>oted from the 1<br>ue to the next |
| Networking<br>Finish                                                             | • 0                                                | se these virtual disks:<br>Location<br>Local storage on xenserver-sbppawkb                                                                                                    | Size Shared<br>8 GB False                                                                                                   | Add<br>Delete<br>Properties                                      |
| citrix.                                                                          | 0 0                                                | Add Virtual Disk     Enter a name, description and size for your virt     of any VM the disk belongs to will affect which     Name: New virtual disk     Description:                                                                                                    | ual disk. The size of your disk and t<br>storage locations are available.                                                   | থি হয়<br>the home server setting                                |

| 😣 Add Vi              | rtual Disk                                                                                                    |
|-----------------------|----------------------------------------------------------------------------------------------------|
| Enter a r<br>of any V | name, description and size for your virtual disk. The size of your disk and the home server setting<br>M the disk belongs to will affect which storage locations are available. |
| <u>N</u> ame:         | New virtual disk                                                                                                    |
| <u>D</u> escript      | ion:                                                                                                    |
| <u>S</u> ize:         | 60 <u>→</u> GB ▼                                                                                                    |
| <u>L</u> ocatior      | Cocal storage on xenserver-sbppawkb 71.98 GB free of 71.99 GB                                                                                                    |
|                       | Add Cancel                                                                                                    |

| D Configure storage                                                   | for the new VM                                                                                                    |       |        |                   |
|-----------------------------------------------------------------------|----------------------------------------------------------------------------------------------------|-------|--------|-------------------|
| Template<br>Name<br>Installation Media<br>Home Server<br>CPU & Memory | The virtual machine template you selected earlier provides the virtual disks listed below. You can change the properties of these virtual disks, and add more disks if required.<br>Alternatively, you can select the second option below to create a diskless VM that can be booted from the network and does not use any virtual disks.<br>When you have finished configuring disks for the new virtual machine, click Next to continue to the next step. |       |        |                   |
| Storage                                                               | <ul> <li>Use these virtual disks:</li> </ul>                                                                                                    |       |        |                   |
| Networking                                                            | Location                                                                                                    | Size  | Shared | <u>A</u> dd       |
| Finish                                                                | S Local storage on xenserver-sbppawkb                                                                                                    | 8 GB  | False  | Delete            |
|                                                                       | Local storage on xenserver-sbppawkb                                                                                                    | 60 GB | False  | P <u>r</u> operti |
|                                                                       | Use storage-level <u>f</u> ast disk clone                                                                                                    |       |        |                   |
|                                                                       |                                                                                                    |       |        |                   |
|                                                                       | Create a diskless VM that boots from the network                                                                                                    |       |        |                   |

| 😣 New VM                               | the law has been been been been                                                                                                    | - • ×       |
|----------------------------------------|----------------------------------------------------------------------------------------------------|-------------|
| Configure networking                   | on the new VM                                                                                                    | 0           |
| Template<br>Name<br>Installation Media | The virtual machine template you have selected provides the virtual network interfaces listed<br>can configure or delete the default virtual network interfaces here, and add more if required.<br>Virtual network interfaces on Red Hat Enterprise Linux 6 (64-bit) (1) | below. You  |
| Home Server                            | MAC Network                                                                                                    | <u>A</u> dd |
| CPU & Memory                           | 📥 <autogenerated mac=""> Network 0</autogenerated>                                                                                                    | Delete      |
| Storage                                |                                                                                                    | Properties  |
| Finish                                 | (i) Using a Default template, you can configure up to 4 virtual network interfaces during VM creation. To configure more than 4, create a Custom template or add extra virtual network interfaces from the Network tab after creating the new VM.                        |             |
|                                        | < <u>P</u> revious <u>N</u> ext >                                                                                                    | Cancel      |

STEP 25: Keep networking field as default and then click on Create Now.

| r information has been collected and the wizard is ready to provision the new virtual<br>he settings shown below.<br>tings, then click Previous if you need to change anything. Otherwise, click Create Now to<br>M. It may take several minutes to create the new VM.<br>Red Hat Enterprise Linux 6 (64-bit)<br>Red Hat Enterprise Linux 6 (64-bit) (1)<br>CD<br>rce h-rel62x6.iso<br>xenserver-sbppawkb |
|----------------------------------------------------------------------------------------------------|
| Red Hat Enterprise Linux 6 (64-bit)         Red Hat Enterprise Linux 6 (64-bit) (1)         CD         rce       h-rel62x6.iso         xenserver-sbppawkb                                                                                                    |
| Red Hat Enterprise Linux 6 (64-bit) (1)<br>CD<br>rce h-rel62x6.iso<br>xenserver-sbppawkb                                                                                                    |
| CD<br>rce h-rel62x6.iso<br>xenserver-sbppawkb                                                                                                    |
| rce h-rel62x6.iso<br>xenserver-sbppawkb                                                                                                    |
| xenserver-sbppawkb                                                                                                    |
|                                                                                                    |
| 1                                                                                                    |
| 1024 MB                                                                                                    |
| 8 GB                                                                                                    |
| 60 GB                                                                                                    |
| VM automatically                                                                                                    |
|                                                                                                    |

STEP 26: Once created it will automatically power on.

| 😣 Xen        | Center                                       |                         | - 11                                                            | Contracting in Concerning                     |                                  |
|--------------|----------------------------------------------|-------------------------|-----------------------------------------------------------------|-----------------------------------------------|----------------------------------|
| <u>F</u> ile | View Pool Server VM<br>ack • 💮 Forward •   📑 | St <u>o</u> r<br>Add Ne | rage <u>T</u> emplates Too <u>l</u> s<br>ew Server   🏪 New Pool | <u>W</u> indow <u>H</u> elp                   | Suspend System Alerts: 13        |
| Views:       | Server View                                  | •                       | Red Hat Enterprise L                                            | inux 6 (64-bit) (1) on 'xenserver-sbppawkb'   | Logged in as: Local root account |
| Search.      |                                              | Q                       | General Memory Storage                                          | Networking Console Performance Snapshots Logs |                                  |
|              | XenCenter                                    | x 6. (64                | VM General Properties                                           | 5                                             |                                  |
|              | DVD drives                                   | x 0 (04                 | P <u>r</u> operties                                             |                                               | Expand all Collapse all          |
|              | red iso                                      |                         | General                                                         |                                               |                                  |
|              | 📔 Removable storage 🐻 xenserver-tqvcnahk     |                         | Name:                                                           | Red Hat Enterprise Linux 6 (64-bit) (1)       |                                  |
|              |                                              |                         | Description:                                                    |                                               |                                  |
|              |                                              |                         | Tags:                                                           | <none></none>                                 |                                  |
|              |                                              |                         | Folder:                                                         | <none></none>                                 |                                  |
|              |                                              |                         | Operating System:                                               | Unknown                                       |                                  |
|              |                                              |                         | BIOS strings copied:                                            | No                                            |                                  |
|              |                                              |                         | Virtualization state:                                           | Unknown                                       |                                  |
|              |                                              |                         | Time since startup:                                             | 0 minutes                                     |                                  |
|              |                                              |                         | UUID:                                                           | eb89a6de-2f1a-714f-3354-02ff49046ba9          |                                  |
|              |                                              |                         | Boot Options                                                    |                                               |                                  |
|              |                                              |                         |                                                                 |                                               |                                  |
|              |                                              |                         |                                                                 |                                               |                                  |
|              |                                              |                         |                                                                 |                                               |                                  |
|              |                                              |                         |                                                                 |                                               |                                  |
|              |                                              |                         |                                                                 |                                               |                                  |
| •            |                                              | 4                       |                                                                 |                                               |                                  |
|              |                                              | 7                       |                                                                 |                                               |                                  |

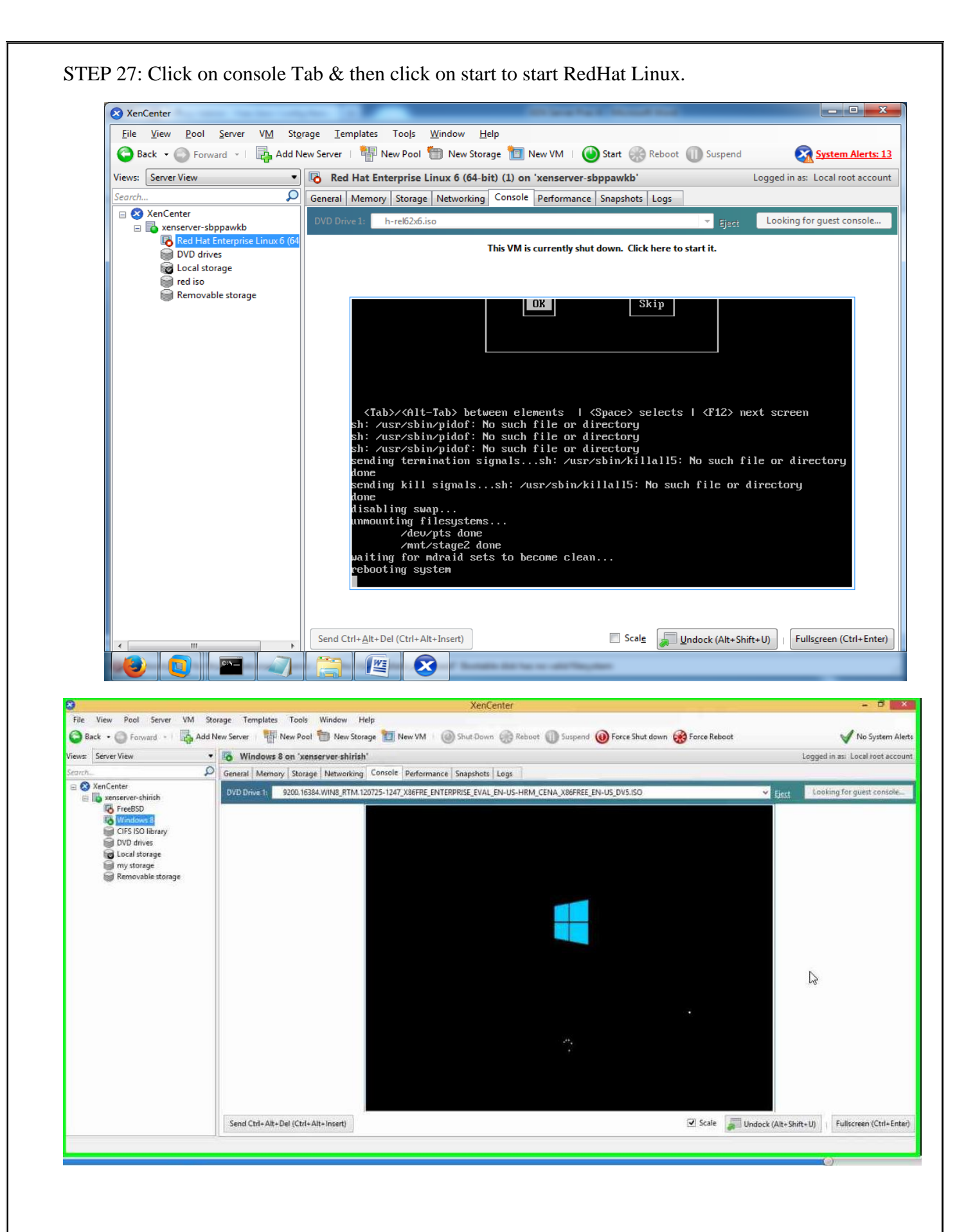